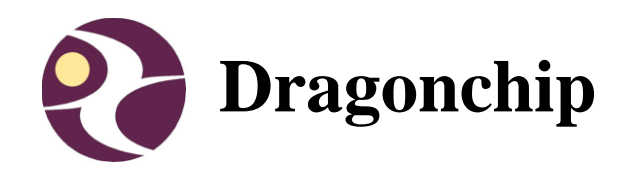

# DC6688EMT User Manual

User Manual of DC6688EMT Emulator for DC6688 Family

User Manual Document Revision 1.9

Oct, 2014

DragonFLASH<sup>™</sup>

## Contents

| 1 | INTRODUCTION                |
|---|-----------------------------|
|   | 1.1 PACKAGE                 |
|   | 1.2 USEFUL LINKS            |
| 2 | HARDWARE DESCRIPTION4       |
|   | 2.1 CONTROL INTERFACE       |
|   | 2.2 IDE CONNECTOR           |
| 3 | SOFTWARE INSTALLATION       |
|   | 3.1 SOURCE CODE TEMPLATE    |
|   | 3.2 Keil Project Settings   |
| 4 | VIEW MEMORY CONTENT9        |
| 5 | SUPPLEMENTARY INFORMATION10 |
|   | 5.1 LIMITATIONS             |
|   | 5.1.1 Keil IDE              |
|   | 5.1.2 Hardware              |
|   | 5.2 TROUBLESHOOTING         |
| 6 | REVISION HISTORY12          |

# **1** Introduction

This document briefly describes the details of the development tool 'Emulator for DC6688 Family (DC6688EMT)'.

## 1.1 Package

- 1. Emulator
- 2. Power Adaptor(5VDC Output) with USB Cable
- 3. USB Cable
- 4. User Manual
- 5. Software Installation CD

## 1.2 Useful Links

- 1. EMT Page download latest software installer and user manual http://www.dragonchip.com/TechDoc/DevelopmentTools/EMT.htm
- 2. Technical Website of DC6688 Product Family http://www.dragonchip.com/TechDoc/DC6688.htm

## **2** Hardware Description

## 2.1 Control Interface

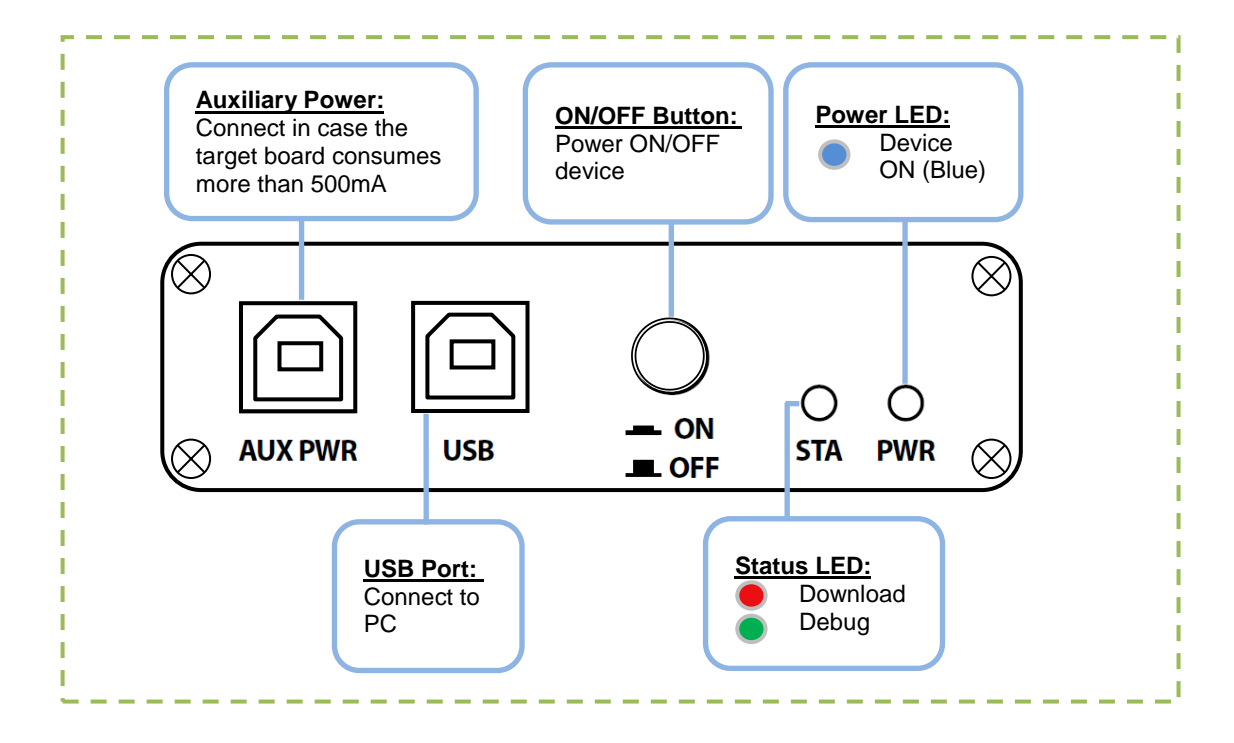

## 2.2 IDE Connector

Connect the emulator to the target board through the IDE Connector. A box header/pin header with 20x2 pins and 2.54mm pitch should be put on the target board. Only connect those pins that exist in the part being emulated. The connector pin assignment is listed below:

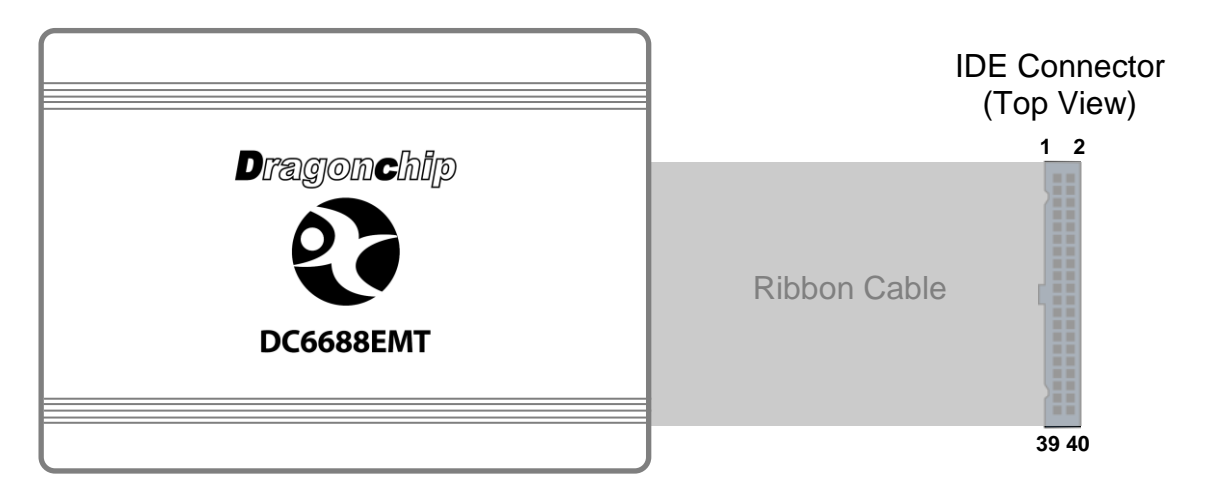

#### Warning! Do not supply over 3.6V to VDD pin

| Pin | Description | Pin | Description |
|-----|-------------|-----|-------------|
| 1   | PD3         | 2   | PD2         |
| 3   | PC3         | 4   | IRI         |
| 5   | VDD(3.3V)   | 6   | VSS         |
| 7   | PC2         | 8   | NC          |
| 9   | PC1         | 10  | NC          |
| 11  | PC0         | 12  | NC          |
| 13  | PB7         | 14  | PA0         |
| 15  | PB6         | 16  | PA1         |
| 17  | PB5         | 18  | PA2         |
| 19  | PB4         | 20  | PA3         |
| 21  | PB3         | 22  | PA4         |
| 23  | PB2         | 24  | PA5         |
| 25  | PB1         | 26  | PA6         |
| 27  | PB0         | 28  | PA7         |
| 29  | PC5         | 30  | PC4         |
| 31  | PD1         | 32  | PD0         |
| 33  | NC          | 34  | PD4         |
| 35  | NC          | 36  | NC          |
| 37  | NC          | 38  | NC          |
| 39  | NC          | 40  | NC          |

**1T/4T Version** 

| Pin | Description | Pin | Description |
|-----|-------------|-----|-------------|
| 1   | PD3         | 2   | PD2         |
| 3   | PC3         | 4   | IRI         |
| 5   | VDD(3.3V)   | 6   | VSS         |
| 7   | PC2         | 8   | PD1         |
| 9   | PC1         | 10  | PD0         |
| 11  | PC0         | 12  | NC          |
| 13  | PB7         | 14  | PA0         |
| 15  | PB6         | 16  | PA1         |
| 17  | PB5         | 18  | PA2         |
| 19  | PB4         | 20  | PA3         |
| 21  | PB3         | 22  | PA4         |
| 23  | PB2         | 24  | PA5         |
| 25  | PB1         | 26  | PA6         |
| 27  | PB0         | 28  | PA7         |
| 29  | PC5         | 30  | PC4         |
| 31  | PD6         | 32  | PD5         |
| 33  | NC          | 34  | PD4         |
| 35  | NC          | 36  | NC          |
| 37  | NC          | 38  | NC          |
| 39  | NC          | 40  | NC          |

FL32T/1TS Version (F30ST / FL32T / FL64T / FL96T)

| Pin | Description | Pin | Description |
|-----|-------------|-----|-------------|
| 1   | NC          | 2   | NC          |
| 3   | NC          | 4   | NC          |
| 5   | VDD(3.3V)   | 6   | VSS         |
| 7   | PC2         | 8   | NC          |
| 9   | PC1         | 10  | NC          |
| 11  | PC0         | 12  | NC          |
| 13  | PB7         | 14  | PA0         |
| 15  | NC          | 16  | PA1         |
| 17  | NC          | 18  | PA2         |
| 19  | NC          | 20  | PA3         |
| 21  | PB3         | 22  | PA4         |
| 23  | PB2         | 24  | PA5         |
| 25  | PB1         | 26  | PA6         |
| 27  | PB0         | 28  | PA7         |
| 29  | NC          | 30  | NC          |
| 31  | NC          | 32  | NC          |
| 33  | NC          | 34  | NC          |
| 35  | NC          | 36  | NC          |
| 37  | NC          | 38  | NC          |
| 39  | NC          | 40  | NC          |

F2R Version

| Pin | Description | Pin | Description |
|-----|-------------|-----|-------------|
| 1   | NC          | 2   | NC          |
| 3   | PC3         | 4   | NC          |
| 5   | VDD(3.3V)   | 6   | VSS         |
| 7   | PC2         | 8   | NC          |
| 9   | PC1         | 10  | NC          |
| 11  | PC0         | 12  | NC          |
| 13  | PB7         | 14  | PA0         |
| 15  | NC          | 16  | PA1         |
| 17  | NC          | 18  | PA2         |
| 19  | NC          | 20  | PA3         |
| 21  | PB3         | 22  | PA4         |
| 23  | PB2         | 24  | PA5         |
| 25  | PB1         | 26  | PA6         |
| 27  | PB0         | 28  | PA7         |
| 29  | NC          | 30  | PC4         |
| 31  | NC          | 32  | NC          |
| 33  | NC          | 34  | NC          |
| 35  | NC          | 36  | NC          |
| 37  | NC          | 38  | NC          |
| 39  | NC          | 40  | NC          |

**F2T Version** 

## **3 Software Installation**

Install the following components in order:

1) Keil PK51 Prof. Developers Kit (recommend v9.05 or v9.06)

- 2) Dragonchip 'DC\_TOOL\_Rev2.4.6.exe' or higher which includes the following items:
  - a. Source Code Template
  - b. DragonICE Driver
  - c. Software SLP

## 3.1 Source Code Template

This useful tool can help to generate Keil Project Templates for various DC6688 products with all necessary project settings for using emulators. User can either start the development with the generated source code template or compare the project settings with their existing Keil project.

| 🔇 Source Code Template                                                        |   |  |  |  |  |  |
|-------------------------------------------------------------------------------|---|--|--|--|--|--|
| Device                                                                        |   |  |  |  |  |  |
| Family DC6688                                                                 | • |  |  |  |  |  |
| Series DC6688FLE                                                              | • |  |  |  |  |  |
| Part No. DC6688FL96E/ET                                                       | - |  |  |  |  |  |
| Language type<br>© C                                                          |   |  |  |  |  |  |
| Version 1.0.1<br>Copyright 2012 Dragonchip Ltd. All rights reserved.<br>Ready |   |  |  |  |  |  |

## **3.2 Keil Project Settings**

All necessary Keil Project Settings are listed in this section.

1) Enter 'Options for Target'

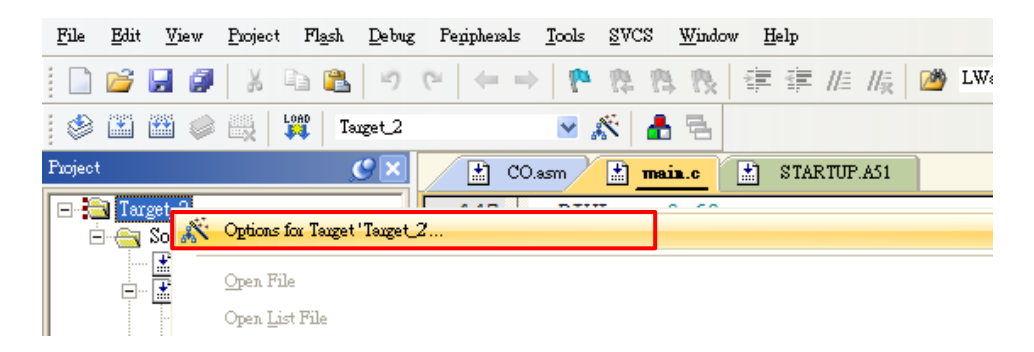

2) 'Device' Tab - Select DC6688 part from the list.

| V Options for Target 'Target_2'                                                                                                    |                                                                                                    |  |  |  |  |
|----------------------------------------------------------------------------------------------------|----------------------------------------------------------------------------------------------------|--|--|--|--|
| Device Target Output Listing Us Database: Dragonchip Product Vendor: DC6688FLE Device: DC6688FL96E/ET Toolset: C51  DC6688FLB DC6688FL8 DC6688FL96E/ET DC6688FL96E/ET DC6688FSB DC6688FSE DC6688FSE DC6688FSE DC6688FSX | er C51 AX51 LX51 Locate LX51 Misc Debug Utilities<br>s  ✓ Use Extended Linker (LX51) instead of BL51 ✓ Use Extended Assembler (AX51) instead of A51  Enhanced 8051 8-bit Core with on-Chip Debugger(OCD). Its architecture is<br>3 times faster compared to legacy 80C51, area optimized, and low power.  Main features and peripherals:<br>up to 95KB on-chip FLASH (CODE+DATA),<br>256B+2KB on-chip RAM, 8-bit stack pointer, 2 DPTRs,<br>Two-level priority levels.<br>up to 271/O lines, 3 Timers/Counters, 1 24-bit Timer/Counter,<br>Watchdog timer, 2 UARTs, SPI - Serial Peripheral Interface (Master)<br>IZC - Inter-Integrated Circuit (Master) |  |  |  |  |
| OK Cancel Defaults Help                                                                                                    |                                                                                                    |  |  |  |  |

3) 'Target' Tab – Always check the 2 boxes for ROM and XRAM setting.

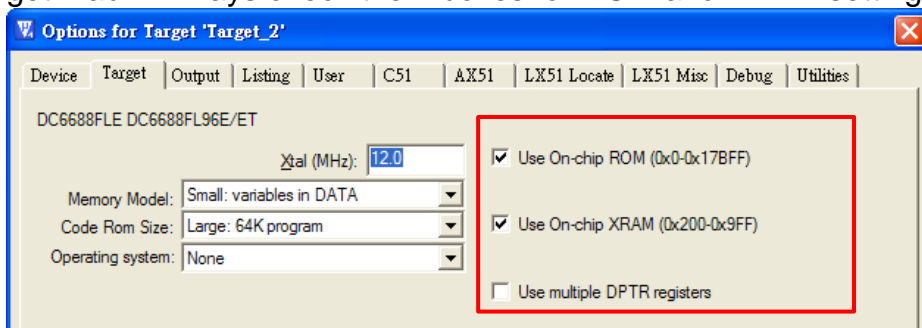

Note: The Clock frequency in this page is invalid setting. The setting should be selected in 'Programming Setting' instead.

4) 'Debug' Tab - Follow the settings shown below:

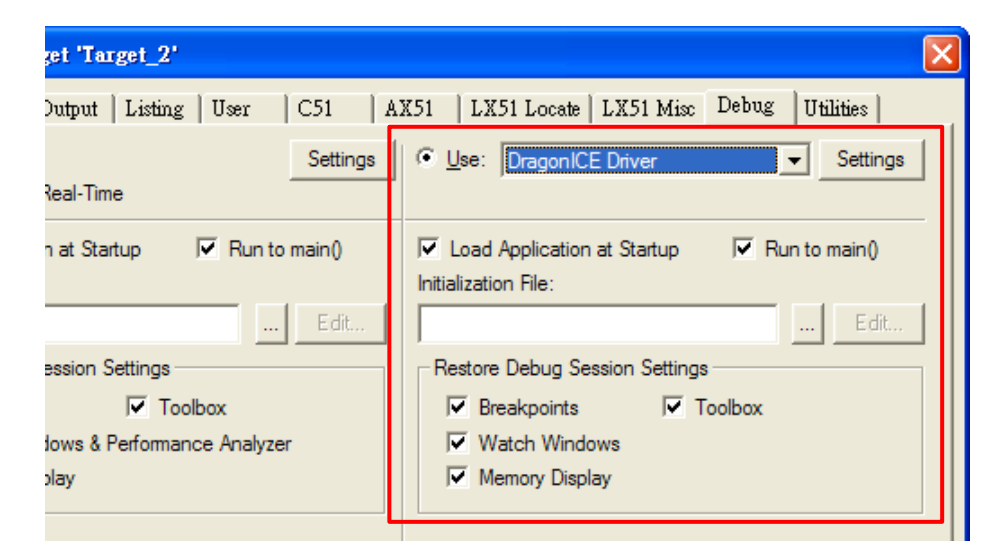

5) 'Utilities' Tab - Follow the settings shown below:

| 🕱 Options for Target 'Target_2'                                                                    |  |  |  |  |  |  |  |
|----------------------------------------------------------------------------------------------------|--|--|--|--|--|--|--|
| Device   Target   Output   Listing   User   C51   AX51   LX51 Locate   LX51 Misc   Debug Utilities |  |  |  |  |  |  |  |
| Configure Flash Menu Command                                                                       |  |  |  |  |  |  |  |
| Use Target Driver for Flash Programming                                                            |  |  |  |  |  |  |  |
| DragonICE Driver Settings IV Update Target before Debugging                                        |  |  |  |  |  |  |  |
| Init File:Edit                                                                                     |  |  |  |  |  |  |  |
| C Use External Tool for Flash Programming                                                          |  |  |  |  |  |  |  |
| Command:                                                                                           |  |  |  |  |  |  |  |
| Arguments:                                                                                         |  |  |  |  |  |  |  |
| Run Independent                                                                                    |  |  |  |  |  |  |  |

6) Click 'Settings' in 'Utilities' tab to enter Programming Setting. Input relevant settings for programming the emulator chip.

|                                                  | Programming Settings                                                                                                    |
|--------------------------------------------------|----------------------------------------------------------------------------------------------------|
|                                                  | Magent DragonFLASH™                                                                                                    |
|                                                  | Device Family DC6688 Series DC6688FLE Part No. DC6688FL96E/ET                                                                                                    |
| and Clock                                        | SLP Board     Clock Frequency       DC6688EDP-USB Rev2.0     Ilenancy                                                                                                 |
| Ĺ                                                | Firmware                                                                                                    |
| Soloct paths of                                  | Program Flash Size (KB) 95                                                                                                    |
| Firmware files                                   | Program File Compiler Output-                                                                                                    |
| (All these files<br>should be put<br>in the Keil | Fill Unused Byte:     O UXUU     Model:     Model:     Wead Lock       Data File     -Not Specified (Optional)-     Browse     6130:0100:FE00                         |
| project folder)                                  | Fill Unused Byte:     C UxUU @ Uxt+F Read Lock       Custom Info     C:\Documents and Settings\Danny Ho\桌面\SourceCode\Ct 	 Browse     OK                              |
|                                                  |                                                                                                    |
|                                                  |                                                                                                    |
|                                                  |                                                                                                    |
|                                                  | Model (2 bytes) – configure by Custom Info file<br>Version (2 bytes) – configure by Custom Info file<br>Checksum (2 bytes) – generate automatically from Program file |

Note: Program File does not need to select path.

# **4 View Memory Content**

The memory content can be viewed in the Keil Memory Windows during debug.

| Memory        | Size        | Memory<br>Type | Start<br>Address | End<br>Address | Example   |
|---------------|-------------|----------------|------------------|----------------|-----------|
| Program Flash | Up to 2000B | code           | 0x0000           | 0x07CF         | C:0x00000 |
| EEPROM        | 16 bytes    | xdata          | 0x100            | 0x10F          | X:0x0100  |
| Internal SRAM | 64 bytes    | idata          | 0x00             | 0x3F           | l:0x00    |
| SFR           | 128 bytes   | data           | 0x80             | 0xFF           | D:0x80    |
| XFR           | 256 bytes   | xdata          | 0x00             | 0xFF           | X:0x0000  |

DC6688FLB

| Memory        | Size       | Memory<br>Type | Start<br>Address | End<br>Address | Example  |
|---------------|------------|----------------|------------------|----------------|----------|
| Program Flash |            |                |                  |                |          |
| FL16B         | Up to 12KB | code           | 0x0000           | 0x2FFF         | C:0x0000 |
| FL32B         | Up to 24KB | code           | 0x0000           | 0x5FFF         | C:0x0000 |
| Data Flash    |            |                |                  |                |          |
| FL16B         | 4KB        | code           | 0x6000           | 0x6FFF         | C:0x6FFF |
| FL32B         | 8KB        | code           | 0x6000           | 0x7FFF         | C:0x6000 |
| Internal SRAM | 256 bytes  | idata          | 0x00             | 0xFF           | l:0x00   |
| Expanded SRAM | 2KB        | xdata          | 0x0200           | 0x09FF         | X:0x0200 |
| SFR           | 128 bytes  | data           | 0x80             | 0xFF           | D:0x80   |
| XFR           | 256 bytes  | xdata          | 0x00             | 0xFF           | X:0x0000 |

#### DC6688FLX/FLE/FLT/FL96TE

| Memory             | Size       | Memory<br>Type | Start<br>Address | End<br>Address | Example  |
|--------------------|------------|----------------|------------------|----------------|----------|
| Program/Data Flash |            |                |                  |                |          |
| FL32T              | Up to 31KB |                |                  | 0x7BFF         |          |
| FLX/FL64T          | Up to 64KB | code           | 0x0000           | 0xFFFF         | C:0x0000 |
| FLE/FL96T          | Up to 95KB |                |                  | 0x17BFF        |          |
| FL96TE             | Up to 95KB |                |                  | 0x17BFF        |          |
| Internal SRAM      | 256 bytes  | idata          | 0x00             | 0xFF           | l:0x00   |
| Expanded SRAM      |            |                |                  |                |          |
| FLX/FLE            | 2KB        |                | 0x0200           | 0x09FF         | X:0x0200 |
| FL32T              | 2KB        | xdata          | 0x0200           | 0x09FF         | X:0x0200 |
| FL64T/FL96T        | 3KB        |                | 0x0200           | 0x0DFF         | X:0x0200 |
| FL96TE             | 3KB        |                | 0x8200           | 0x8DFF         | X:0x8200 |
| SFR                | 128 bytes  | data           | 0x80             | 0xFF           | D:0x80   |
| XFR                | 256 bytes  | xdata          | 0x00             | 0xFF           | X:0x0000 |

#### DC6688FSB/FSX/FSE/FST

| Memory                                 | Size                                     | Memory<br>Type | Start<br>Address | End<br>Address             | Example  |
|----------------------------------------|------------------------------------------|----------------|------------------|----------------------------|----------|
| Program Flash<br>FSB<br>FST<br>FSX/FSE | Up to 30KB<br>Up to 29.5KB<br>Up to 62KB | code           | 0x0000           | 0x77FF<br>0x75FF<br>0xF7FF | C:0x0000 |
| EEPROM                                 | 64 bytes                                 | xdata          | 0x100            | 0x13F                      | X:0x0100 |
| Internal SRAM                          | 256 bytes                                | idata          | 0x00             | 0xFF                       | l:0x00   |
| SFR                                    | 128 bytes                                | data           | 0x80             | 0xFF                       | D:0x80   |
| XFR                                    | 256 bytes                                | xdata          | 0x00             | 0xFF                       | X:0x0000 |

# **5** Supplementary Information

#### 5.1 Limitations 5.1.1 Keil IDE

1) DragonICE does not support the following features.

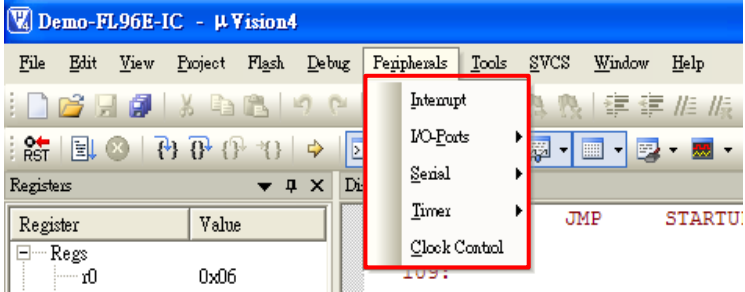

#### 5.1.2 Hardware

- 1. <u>4T version emulator</u>
  - 1.1. Instruction Timing

The instruction process time in emulator is slightly different from that of IC. If the timing accuracy is critical for specific application, use timer instead of software delay.

1.2.<u>UART0</u>

Baud-rate generator cannot use Timer 2.

#### 1.3.<u>No UART1</u>

1.4. I2C interrupt address

Emulator uses interrupt number 11 (0x005B) while IC uses interrupt number 10 (0x0053).

2. Voltage Supply

The voltage supply to emulator chip is at 3.3V (VDD). User should only do emulation at this voltage level.

3. Peripherals

When the emulator is stopped in debugging platform, all the running peripherals (e.g. timer 2) will still keep running. Hence, the peripherals will be out of synchronization with the code instruction.

 <u>Counter A in one shot mode</u> In one shot mode (CAM = 0), this bit have to reset to 0 every time before setting CAS = 1.

## 5.2 Troubleshooting

1) Driver Installation

After installing the DragonICE driver, plug the emulator to PC, the driver will be installed automatically. In case the PC fails to locate the driver, select the driver path "C:\WINDOWS\system32" manually.

- <u>Upgrade Keil Project</u>
   When uv2/ uv3 projects are closed, user can choose to upgrade the project to an uv4 project (\*.uvproj).
- 3) Complie Keil Project

Always compile the code before entering the Keil debugging environment. Otherwise the emulated flash content may not be updated and the debug action may not match with the displayed code.

For example,

a) Cursor jumped to a wrong code location in debugger.

b) 'Step' instruction wrong executed as 'Free Run' instruction.

# **6 Revision History**

| Document<br>Rev No. | Issued Date | Section    | Page | Description                                                     | Edited by | Reviewed by |
|---------------------|-------------|------------|------|-----------------------------------------------------------------|-----------|-------------|
| 1.0                 | Aug, 2012   |            |      | First release                                                   | Celia Ki  | Danny Ho    |
| 1.1                 | Oct, 2012   |            |      | Revised section 5.1.2                                           | Danny Ho  | Celia Ki    |
|                     |             |            |      | Revised section 3.2                                             |           |             |
| 1.2                 | Apr, 2013   | 5.1.2      |      | Add item about I2C                                              | Danny Ho  | Celia Ki    |
| 1.3                 | Sept, 2013  | All        |      | Add F2R emulator                                                | Danny Ho  | Celia Ki    |
| 1.4                 | Dec, 2013   | 1.1<br>2.2 |      | Revise ordering information<br>Revise IDE connector description | Celia Ki  | Danny Ho    |
| 1.5                 | June, 2014  | 1.1        |      | Remove ordering information                                     | Danny Ho  | Celia Ki    |
|                     |             | 4          |      | Added FL32T / FST                                               |           |             |
| 1.6                 | July, 2014  | 2.2        |      | Added FL32T pin assignment                                      | Danny Ho  | Celia Ki    |
| 1.7                 | July, 2014  | 2.2, 4     |      | Added FST description                                           | Danny Ho  | Philip Hung |
| 1.8                 | Oct, 2014   | 2.2, 4     |      | Added FL64T/FL96T description                                   | Danny Ho  | Philip Hung |
| 1.9                 | Oct, 2014   | 2.2, 4     |      | Added F2STR                                                     | Danny Ho  | Philip Hung |

The following table shows the revision history for this document.

#### **Copyright Notice**

This specification is copyrighted by Dragonchip Ltd. No part of this specification may be reproduced in any form or means, without the expressed written consent Dragonchip Ltd.

## Disclaimer

Dragonchip Ltd. assumes no responsibility for any errors contained herein.

Copyright by Dragonchip Ltd. All Rights Reserved. Dragonchip Ltd. TEL: (852) 2776-0111 FAX: (852) 2776-0996 http://www.dragonchip.com